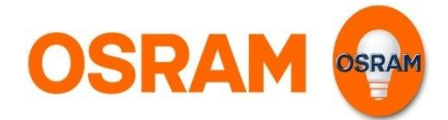

# Bedienungsanleitung LIGHTIFY App

#### Licht bequem per Smartphone steuern

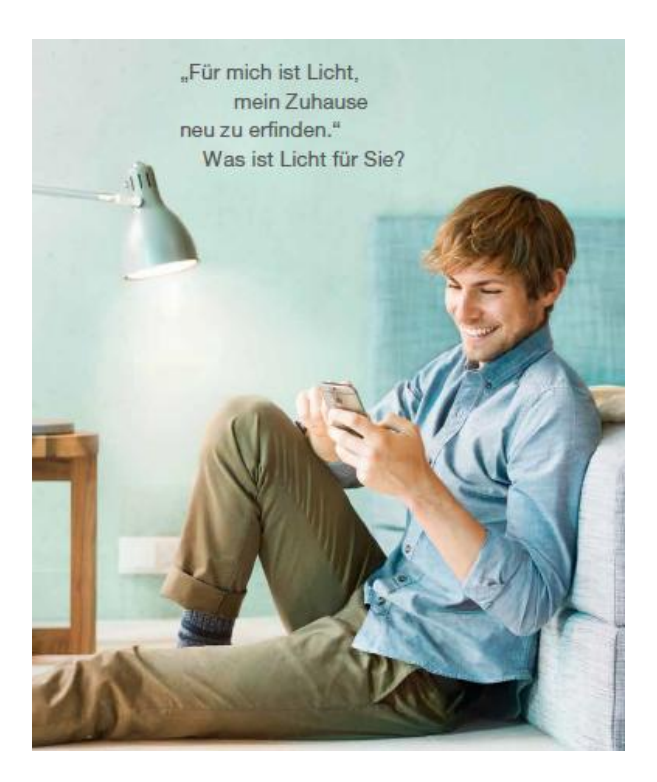

#### Entdecken Sie eine neue Dimension des Lichts

- Steuern Sie Ihre Lichtquellen einzeln oder in Gruppen zu Hause oder von unterwegs per Smartphone
- · Rufen Sie voreingestellte Szenen einfach und jederzeit ab
- Individualisieren Sie Ihr Zuhause und wählen sie für jede Gelegenheit die passende Beleuchtung
- Nutzen Sie Ihre Beleuchtung zum Entspannen oder zum Arbeiten – mit der Weißlichtsteuerung ist das optimale Licht nur einen Wisch entfernt.
- Automatisieren Sie Ihre Beleuchtung ganz individuell mit der Timer Funktion.

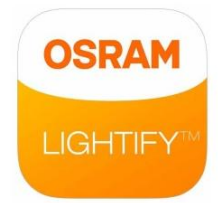

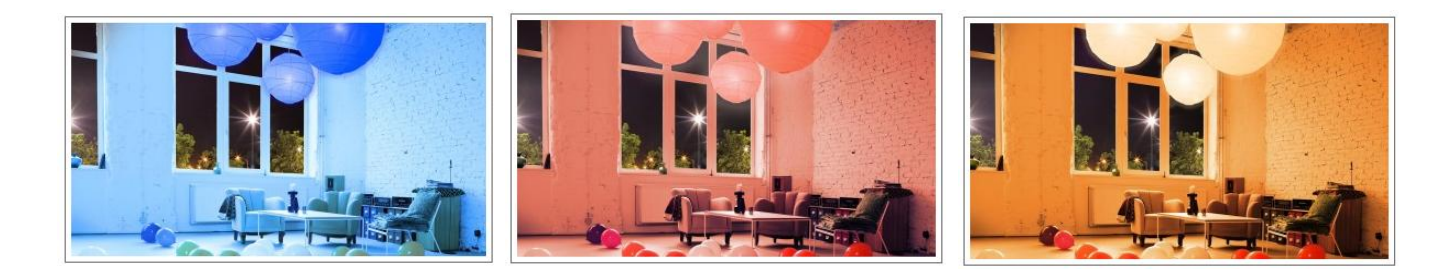

### Inhalt

| Überblick Symbole und Verbindungsstatus       | 2 |
|-----------------------------------------------|---|
| Home: Gruppen und Szenen                      | 3 |
| Geräte: Steuerung und Personalisierung        | 5 |
| Extras: Timer Funktionen                      | 8 |
| Einstellungen: Grund- und Systemeinstellungen | 9 |

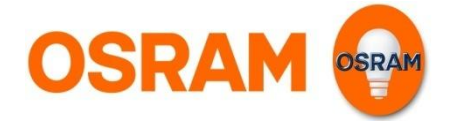

# Verbindungsstatus

Möglichkeiten mit LIGHTIFY

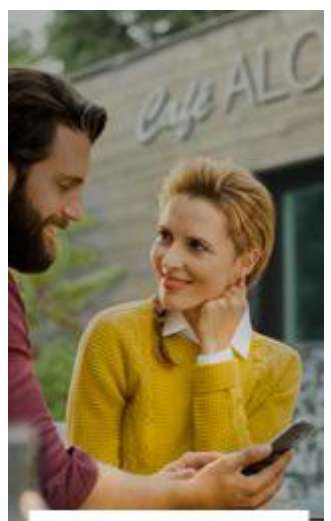

Mit LIGHTIFY<sup>™</sup> steuern Sie ihre Beleuchtung von unterwegs

OSRAM 😜

### Zugriffsmöglichkeiten auf LIGHTIFY

- Die Beleuchtung kann bequem per Smartphone von zu Hause oder von unterwegs gesteuert werden.
- Das Symbol auf der oberen linken Seite des Displays gibt Auskunft über den aktuellen Verbindungsstatus.
- Bei lokaler Kontrolle (innerhalb des Heim-WLANs ohne Internetverbindung) ist der Funktionsumfang der App eingeschränkt: So können beispielsweise keine Befehle ausgeführt werden bei denen ein Speichervorgang erforderlich ist.
- Sollten Sie einmal keine Verbindung haben, überprüfen Sie bitte Ihre Internetverbindung oder begeben Sie sich in die Reichweite Ihres LIGHTIFY Systems.

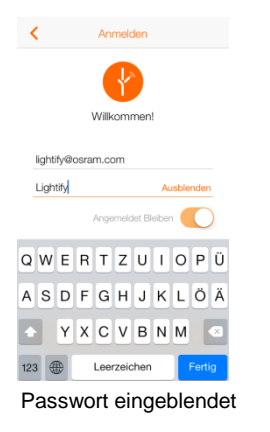

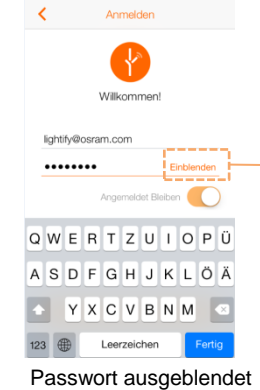

Hier tippen, um das Passwort als Klartext anzuzeigen

## Symbole

| Ä  | Verbindung über die Cloud (von außerhalb des Heim-WLANs)                    | Grupper   | P                                   | +                    |
|----|-----------------------------------------------------------------------------|-----------|-------------------------------------|----------------------|
| තී | Verbindung zur Cloud mit Internetzugang über das Heim-WLAN                  |           | Broadcast<br>& 0 Szenen<br>3 Licht  | Ċ                    |
| ø  | lokale Kontrolle (keine Internetverbindung – Eingeschränkte Funktionalität) |           | Sofa<br>Å 2 Szenen<br>Q 2 Licht     | Ċ                    |
|    | Keine Verbindung                                                            | 0         | Wohnzimmer<br>A 2 Szenen<br>3 Licht | Ċ                    |
|    |                                                                             | Szenen    |                                     |                      |
|    |                                                                             |           | Feierabend<br><sub>Sofa</sub>       |                      |
|    |                                                                             | 1<br>Home | Geräte Extras                       | {⊖}<br>Einstellungen |

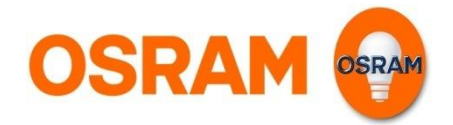

## Home

#### Grundeinstellungen, Statusübersicht, Gruppen und Szenen

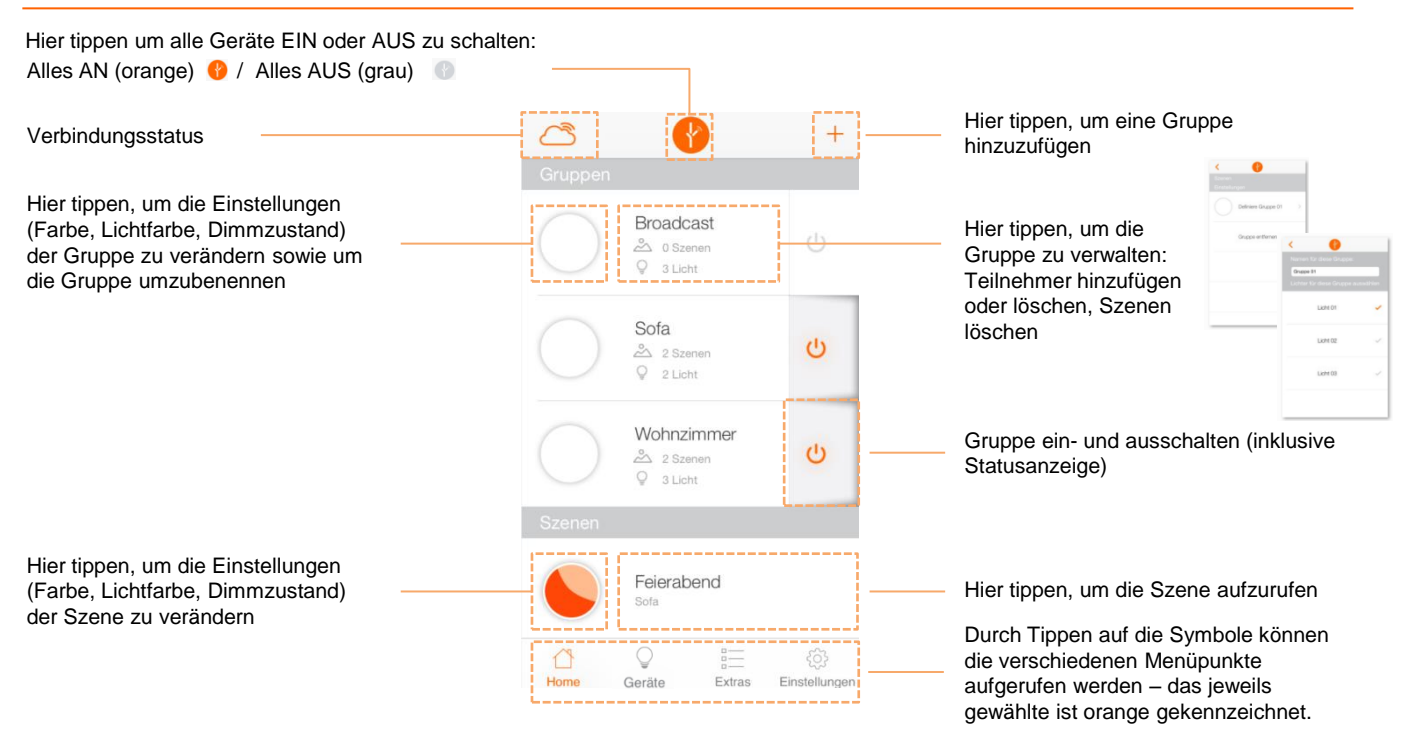

### Gruppeneinstellungen

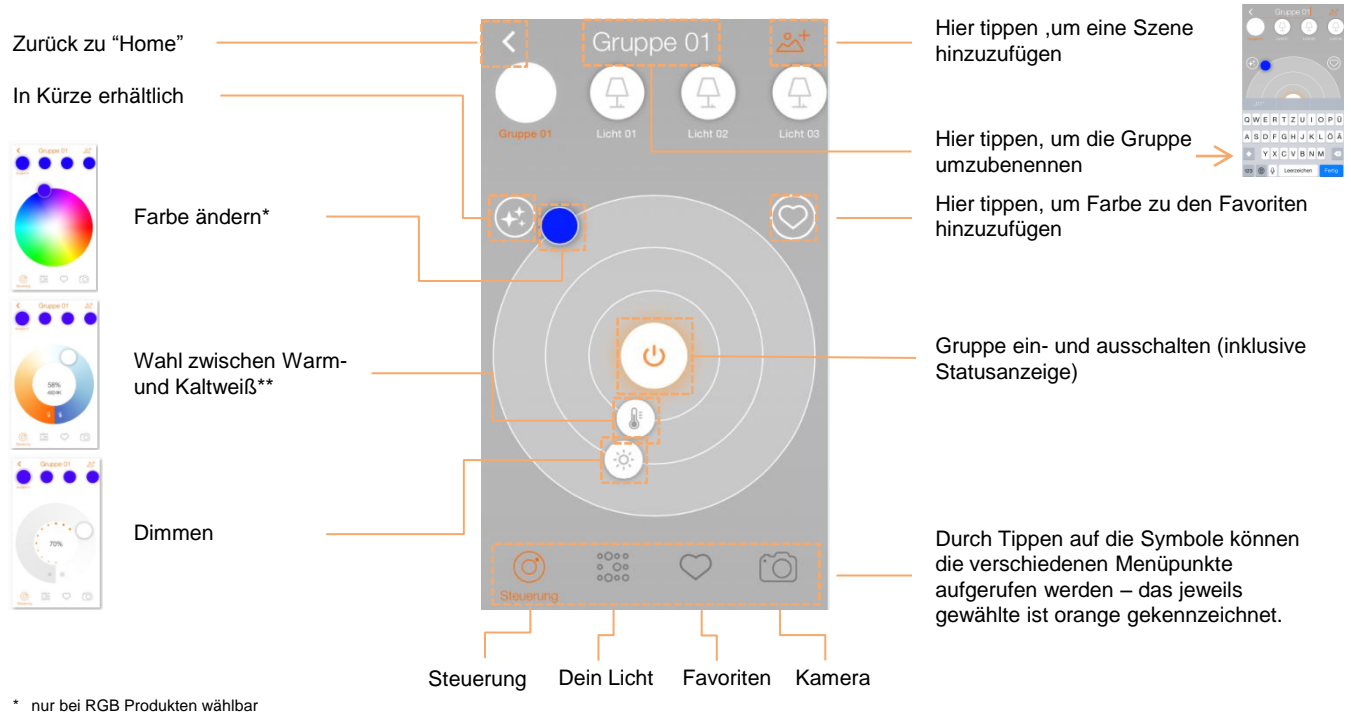

\*\* nur bei Produkten mit Tunable White Funktion

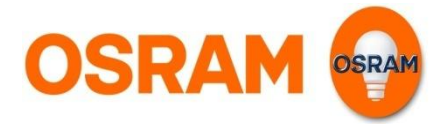

## Home

### Szenen einrichten

Öffnen Sie die Gruppe für die Sie eine Szene hinzufügen möchten.

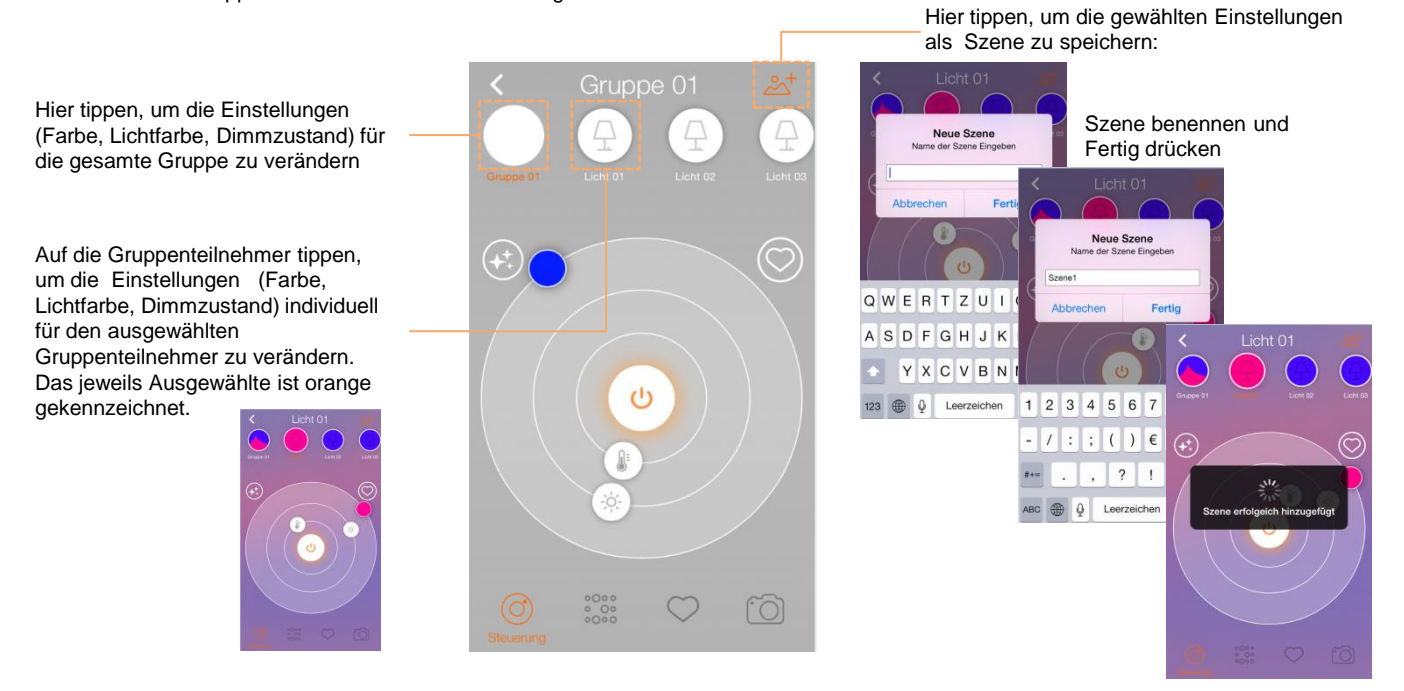

### Gruppen verwalten und Szenen löschen

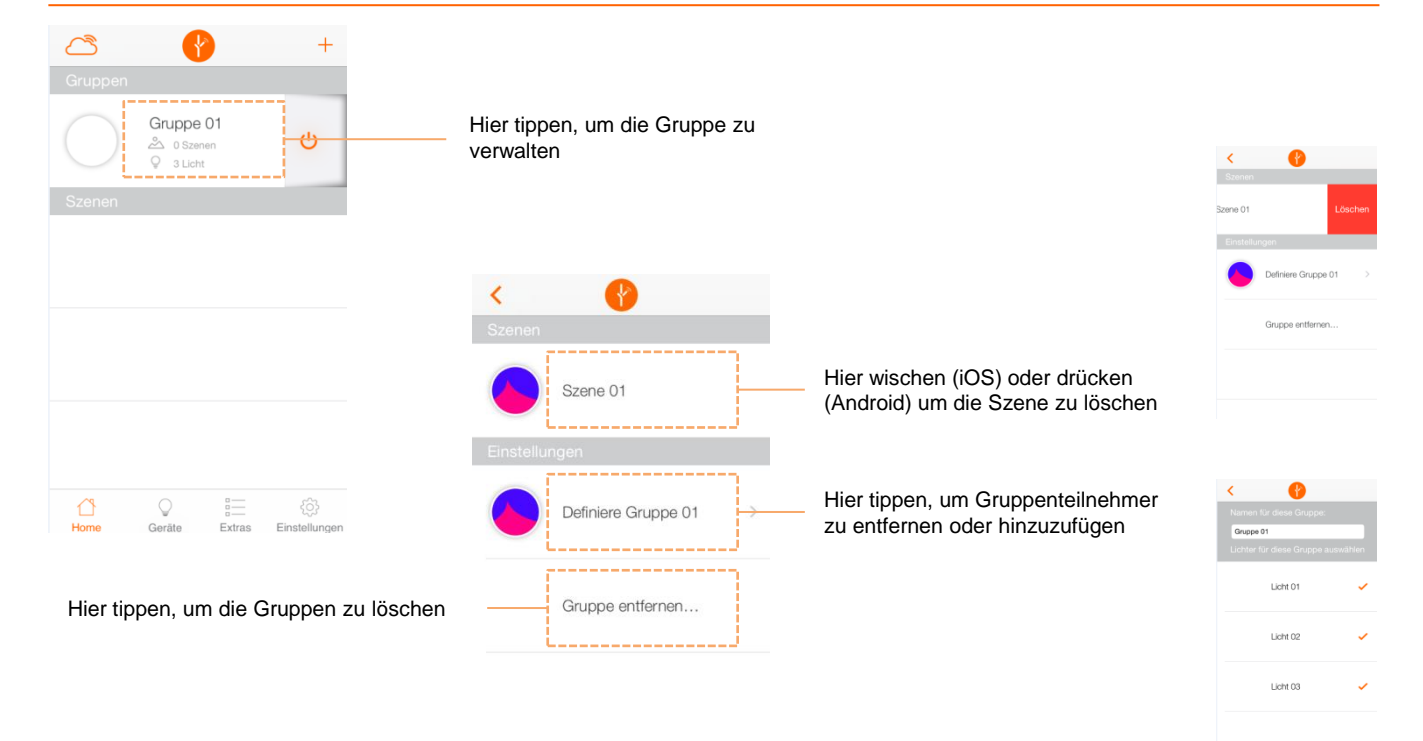

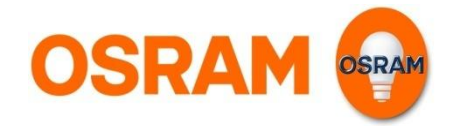

## Geräte

Grundeinstellungen, Statusübersicht, Licht hinzufügen oder löschen

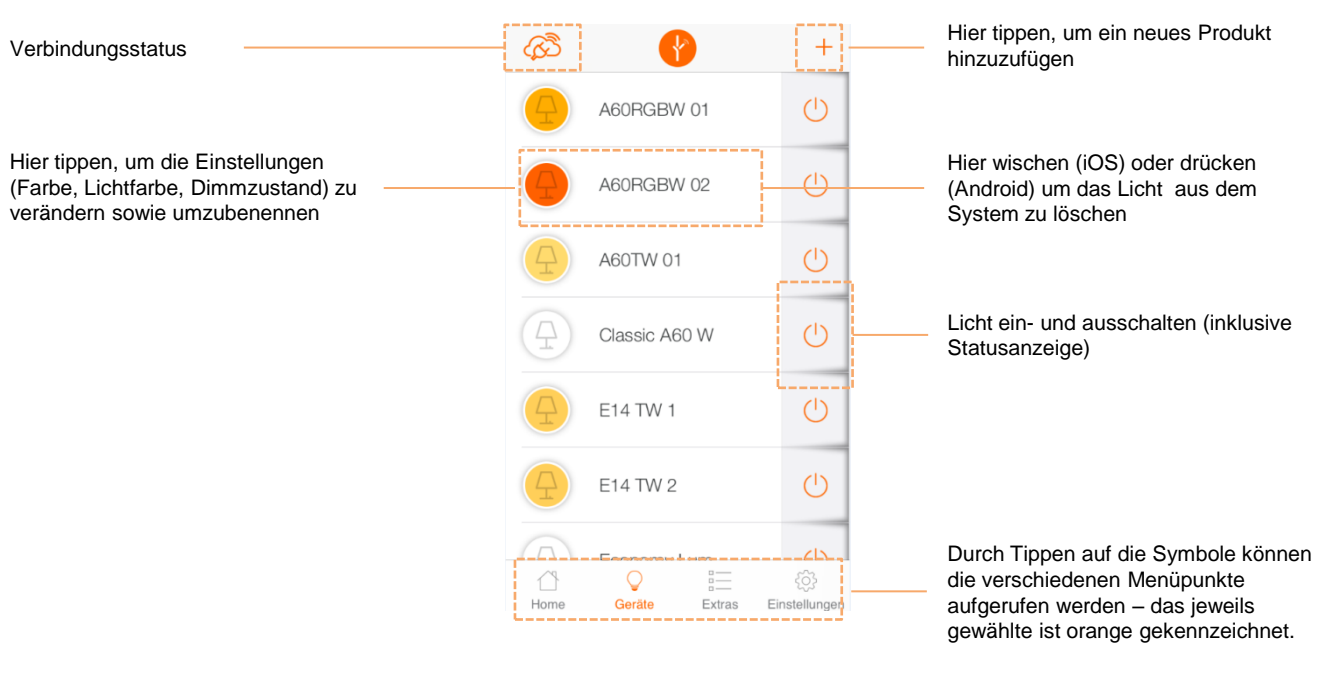

### Einzel-Einstellungen / Steuerung

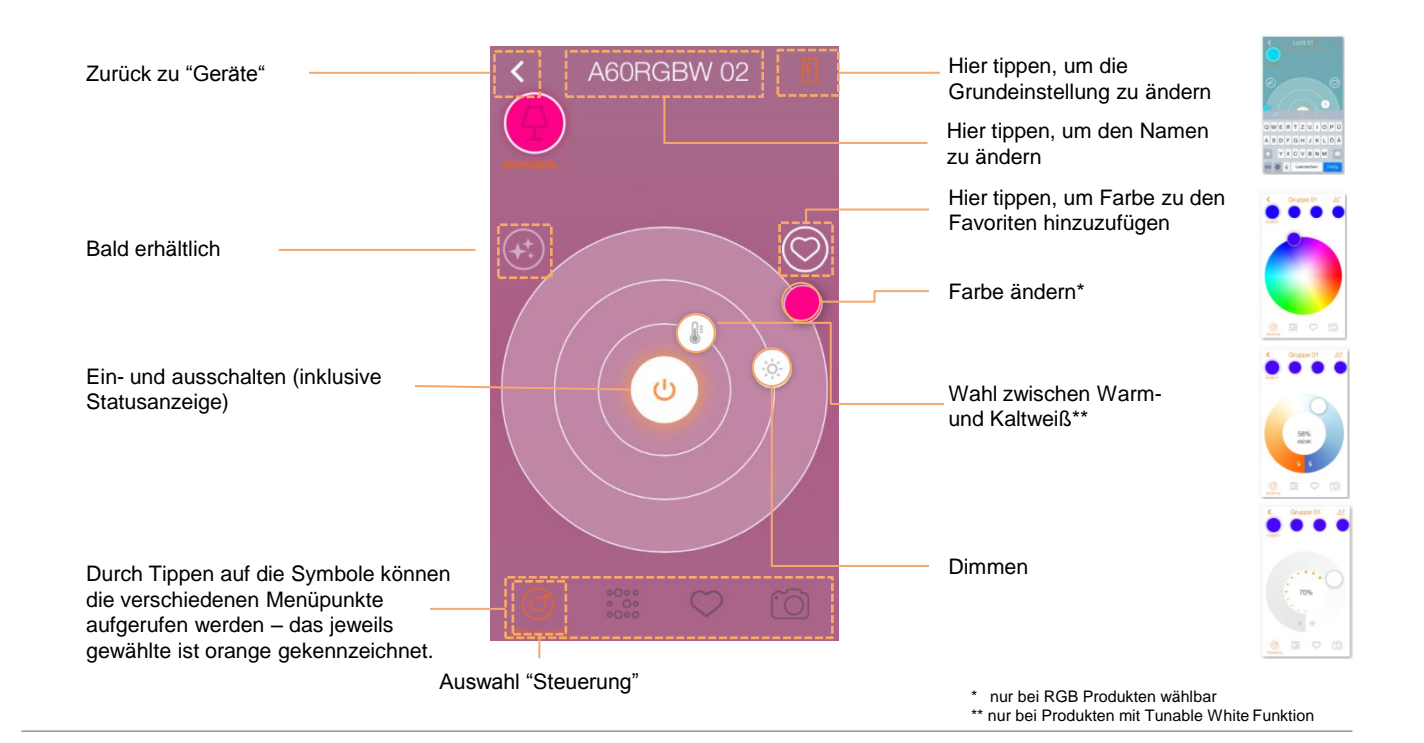

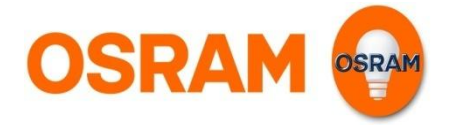

## Geräte

#### Grundeinstellung

Stellen Sie die Farbe sowie den Dimmzustand ein, die Sie als Grundeinstellung für die Bedienung über den herkömmlichen Lichtschalter speichern wollen.

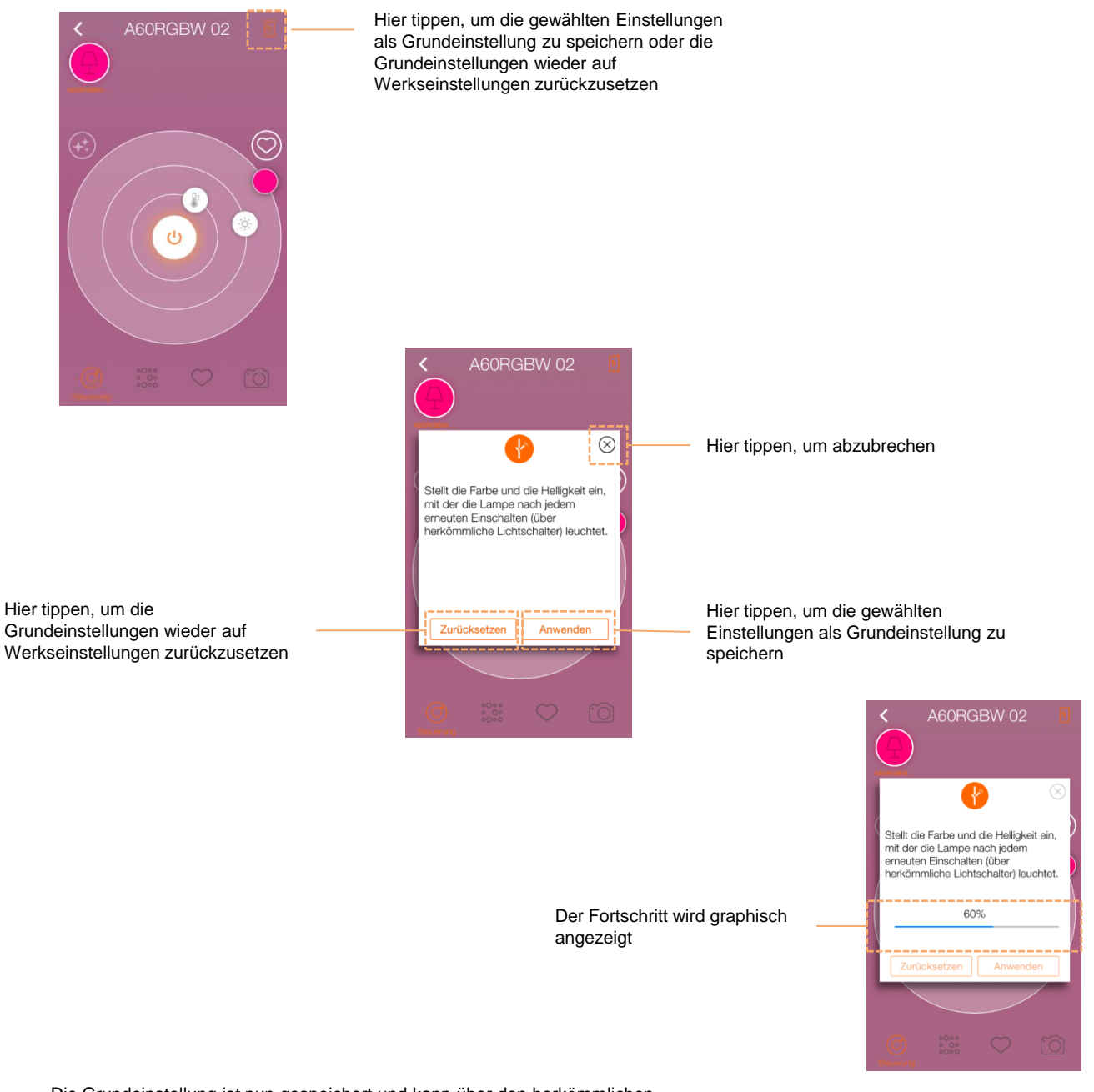

Die Grundeinstellung ist nun gespeichert und kann über den herkömmlichen Lichtschalter abgerufen werden.

OSRAM

## Geräte

### Produkt hinzufügen

| ¢           | P        | +                   | Hi<br>hi | ier tippen, um ein neues<br>nzuzufügen | Produ                         | kt                                                      |                   |           |        |                      |  |
|-------------|----------|---------------------|----------|----------------------------------------|-------------------------------|---------------------------------------------------------|-------------------|-----------|--------|----------------------|--|
| A60RGI      | BW 01    | Ċ                   |          |                                        |                               | Zurück                                                  | ැතී               | P         |        | +                    |  |
|             |          |                     |          |                                        |                               | Verfügbare Geräte<br>Die folgenden Geräte gefunden. Zur | 4                 | A60RGBW ( | 01     | Ċ                    |  |
|             |          |                     |          | 1. Installiere                         |                               | Einbindung Pfeil drücken.                               | 4                 | A60RGBW ( | )2     | Ċ                    |  |
|             |          |                     |          | heue Gerate                            |                               | A60RGBW 01 ✓                                            | $(\underline{A})$ | A60RGBW ( | 03     | Ċ                    |  |
|             |          |                     |          |                                        | Schalte sie A<br>und wieder A |                                                         | A60RGBW 03 🗸      |           |        |                      |  |
|             |          |                     |          | لنا                                    |                               |                                                         |                   |           |        |                      |  |
|             |          |                     |          |                                        |                               |                                                         |                   |           |        |                      |  |
|             | p        | £2.                 |          | Geräte einstecken                      |                               | Suche nach Geräten                                      | Home              | Geräte    | Extras | ्रि<br>Einstellungen |  |
| Home Geräte | Extras E | دی<br>Einstellungen |          | Wei                                    | iter                          | Weite                                                   |                   |           |        |                      |  |

### Dein Licht

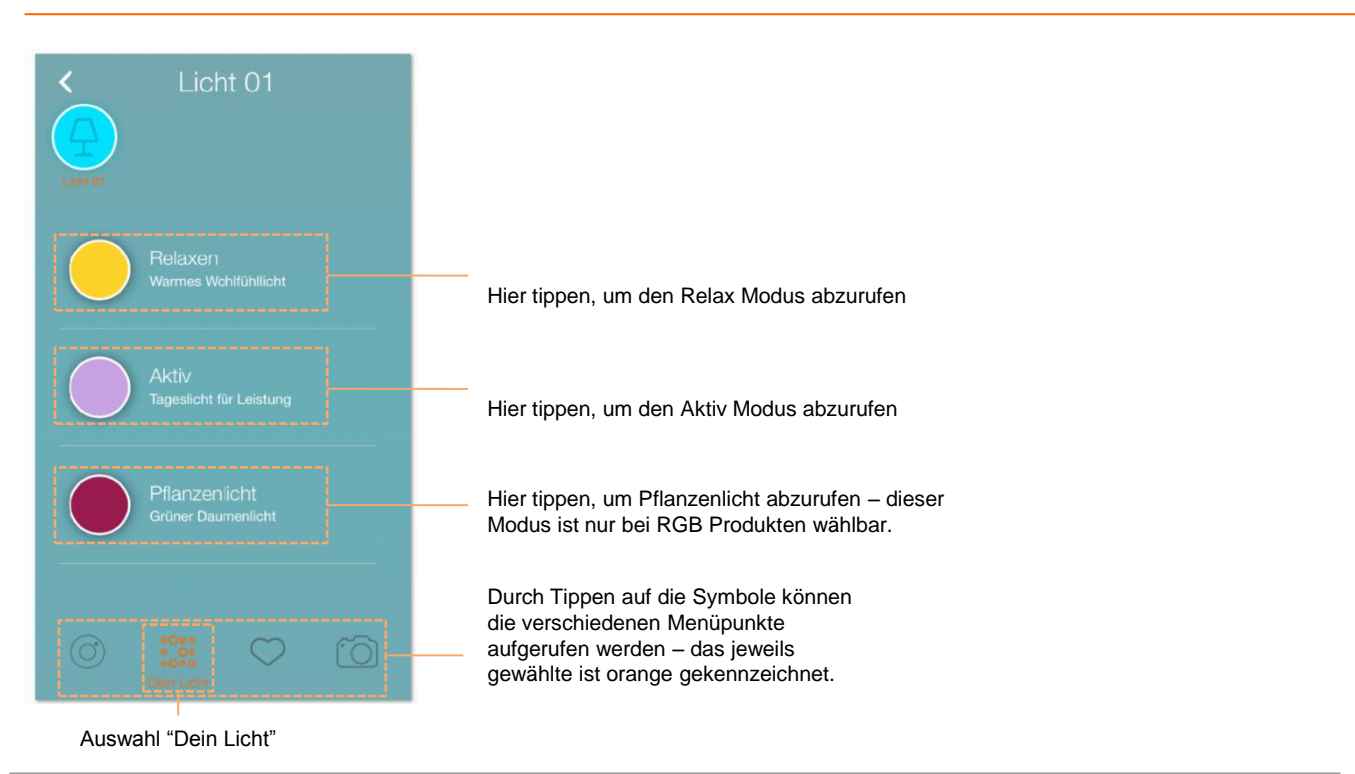

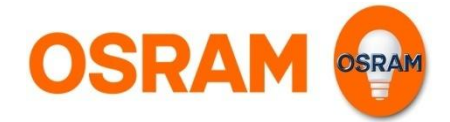

## Geräte

Favoriten

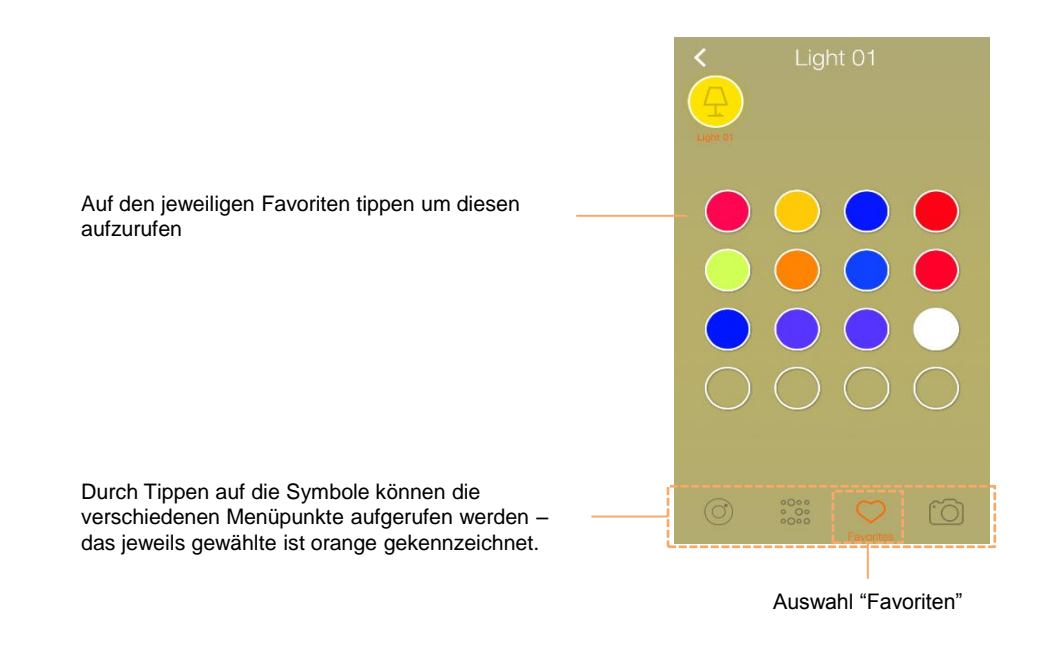

### Kamera

erforderlich

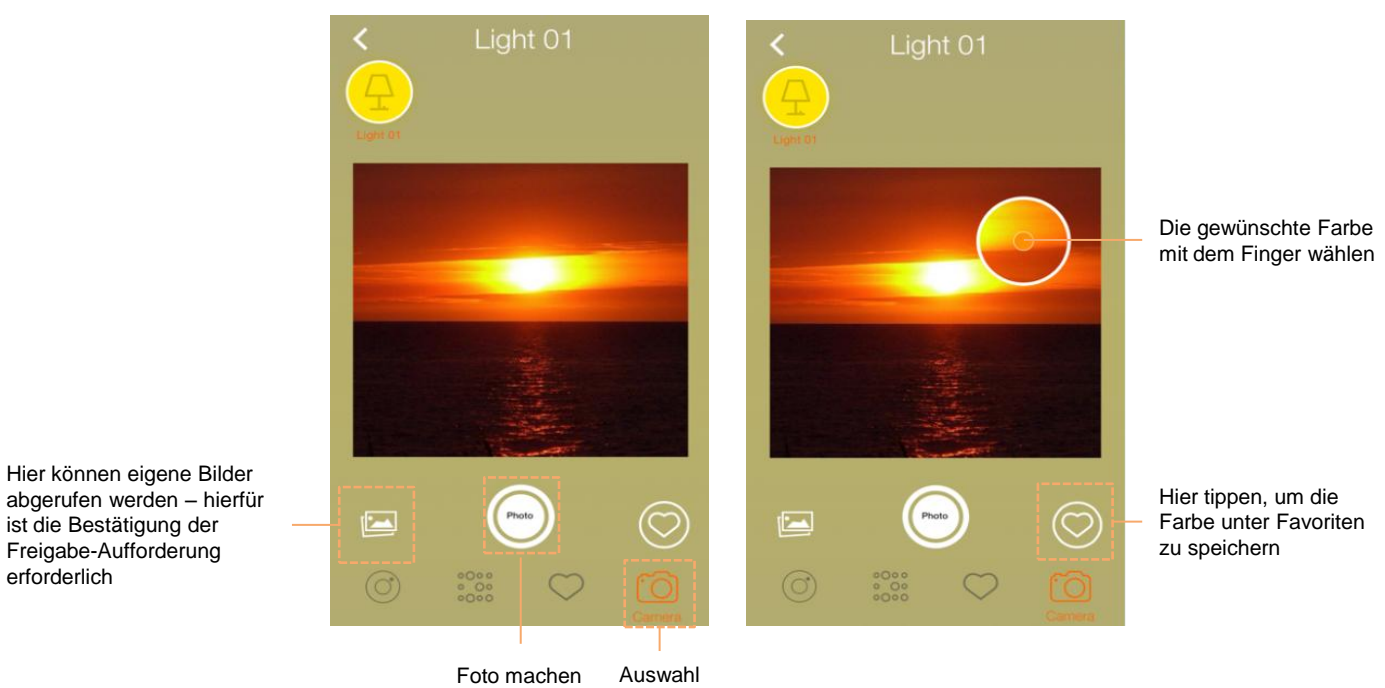

"Kamera"

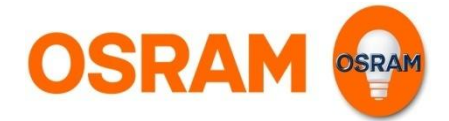

## **Extras**

### Timer

| Hier tippen, u                                                                                                    | ım einen Tir                                                                                                    | ner hinzuz                                    | ufügen          |      |                                                                                                    |                                                              |                                                                                             |                                                                                                    |
|----------------------------------------------------------------------------------------------------|----------------------------------------------------------------------------------------------------|-----------------------------------------------|-----------------|------|----------------------------------------------------------------------------------------------------|--------------------------------------------------------------|---------------------------------------------------------------------------------------------|----------------------------------------------------------------------------------------------------|
|                                                                                                    | <                                                                                                    | Timer                                         | Fertig          |      | Hier tippen, um die                                                                                                    | Einstellung                                                  | en zu sp                                                                                    | eichern                                                                                                    |
|                                                                                                    | 15:31<br>Start                                                                                                    |                                               | ▲<br>:31]<br>nd |      | Hier tippen, um die<br>Zeit zu definieren<br>Hier tippen, um die<br>zu definieren                                                                                                    | Start-<br>End-Zeit                                           | 4<br>Abrechen<br>11<br>12<br>13<br>14<br>15<br>19<br>10<br>10<br>10<br>10<br>10<br>10<br>10 | Faulty         Faulty           1         1           33         34           36         56           37         34           38         36           39         56           10         10           10         10           10         10 |
| The second second secon | Mo Di M                                                                                                    | Do Fr<br>Licht                                | Sa So           |      | Hier kann der Woch<br>an dem der Timer a<br>orange dargestellt.<br>Hier wird die Szene<br>gewählt, für die de                                                                                                    | nentag durc<br>aktiv sein sc<br>a, Gruppe oo<br>r Timer gelt | h Antippe<br>II. Gewäh<br>der einze<br>en soll.                                             | en gewählt werden<br>hlte Tage werden<br>Ine Lichter                                                                                                    |
|                                                                                                    |                                                                                                    |                                               | >               |      | < Szenen                                                                                                    | K Grup.                                                      |                                                                                             | < Licht                                                                                                    |
|                                                                                                    |                                                                                                    |                                               |                 |      | Party                                                                                                    | Broadcast                                                    | Liont                                                                                       | Szenen Gruppen Lett                                                                                                    |
|                                                                                                    |                                                                                                    |                                               |                 |      | Fernsehen                                                                                                    | Wohnzimmer                                                   |                                                                                             | Licht 02                                                                                                    |
|                                                                                                    |                                                                                                    |                                               |                 |      | Feierabend                                                                                                    | Sofa                                                         |                                                                                             | Licht 03                                                                                                    |
|                                                                                                    |                                                                                                    |                                               |                 |      | Lesen                                                                                                    |                                                              |                                                                                             |                                                                                                    |
|                                                                                                    |                                                                                                    |                                               |                 |      |                                                                                                    |                                                              |                                                                                             |                                                                                                    |
|                                                                                                    |                                                                                                    |                                               |                 |      |                                                                                                    |                                                              |                                                                                             |                                                                                                    |
|                                                                                                    |                                                                                                    |                                               |                 |      |                                                                                                    |                                                              |                                                                                             |                                                                                                    |
| Hier wischen (iOS) oder drücken<br>(Android) um die Szene zu löschen                                                                                                    | Timer           06:40           0:00           0:00           0:00           0:00           0:00           0:00           0:00           0:00           0:00           0:00           0:00           0:00           0:00           0:00           0:00           0:00           0:00           0:00           0:00           0:00           0:00           0:00           0:00           0:00           0:00           0:00           0:00           0:00           0:00           0:00           0:00           0:00           0:00           0:00           0:00           0:00           0:00           0:00           0:00           0:00           0:00           0:00           0:00           0:00           0:00           0:00           0:00           0:00 | - 06:55<br>22<br>M Do Fr Sn Sn<br>mer löschen | + C<br>oschen   |      | 06:37 - 08:15           Autstehen           Mo Di Mi Do Fr Sa So           06:27 - 08:15           Autstehen           Mo Di Mi Do Fr Sa So           07:03 - 08:15           Apselicht           Mo Di Mi Do Fr Sa So           17:00 - 18:21           Blau           Mo Di Mi Do Fr Sa So           18:00 - 00:05           TW           Mo Di Mi Do Fr Sa So | +<br>()<br>()<br>()<br>()<br>()                              | Timer üb<br>werden r                                                                        | er Mitternacht hinaus<br>nit 🕶 gekennzeichnet                                                                                                    |
|                                                                                                    | Home Ger                                                                                                    | ăte Extras I                                  | Einstellungen   | Home | Geräte Extras Einste                                                                                                    | ≫.<br>Allungen                                               |                                                                                             |                                                                                                    |

OSRAM OSRAM

## Light is OSRAM

## Einstellungen

Allgemeine Informationen, Profil- und Systemeinstellungen

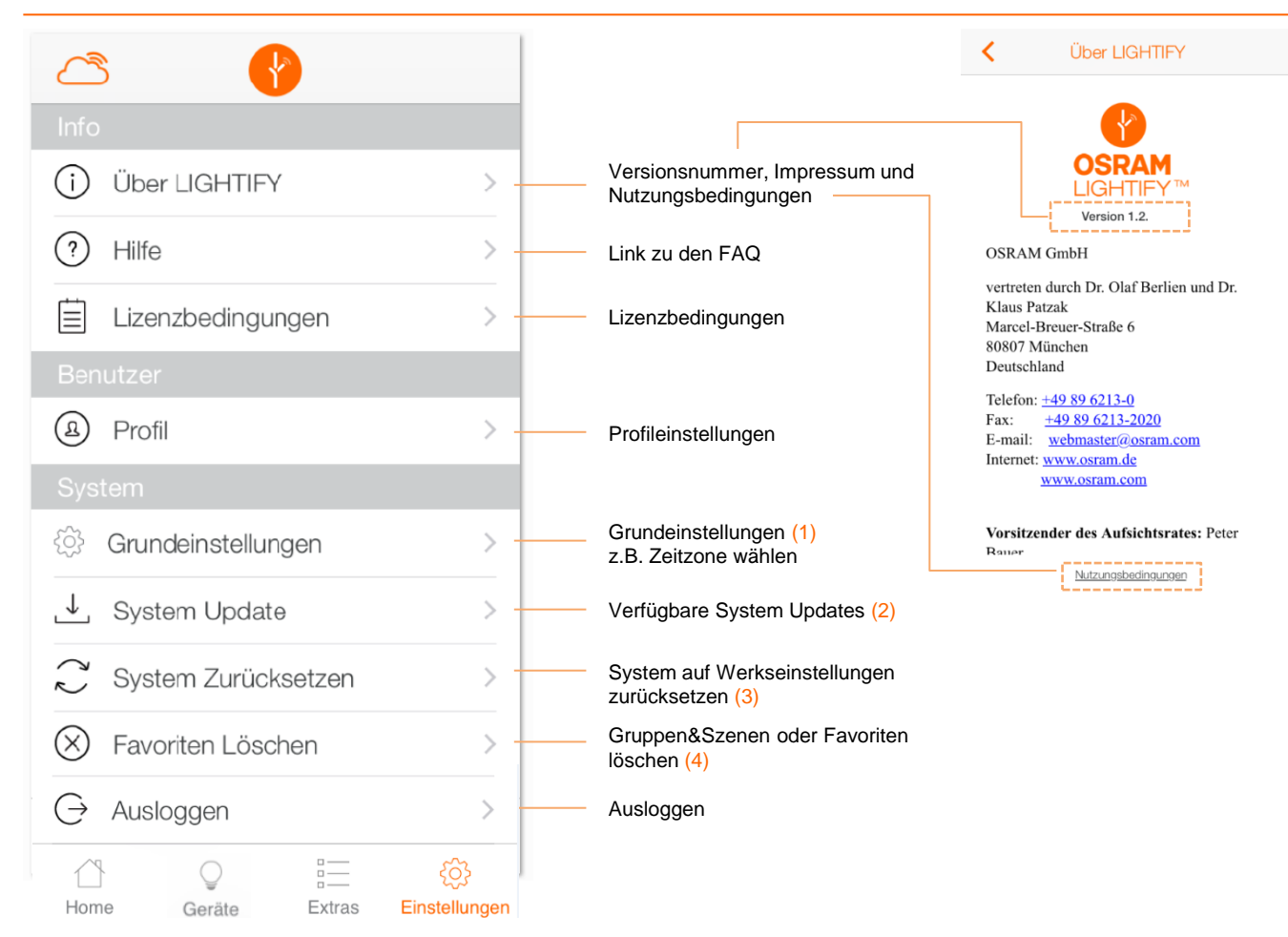

| (1) | <b>K</b> Grundeinstellungen                           | (2) | < System Updates                                               | (3) | <ul> <li>System Zurücksetzen</li> </ul>                                                                | (4)                                                                       | <ul> <li>Lösche Vore</li> </ul> | einstellungen             |  |  |  |
|-----|-------------------------------------------------------|-----|----------------------------------------------------------------|-----|----------------------------------------------------------------------------------------------------|---------------------------------------------------------------------------|---------------------------------|---------------------------|--|--|--|
|     | Zeitzone<br>Casablanca, Dublin, Lisbon, London<br>GMT |     | Updates Verfügbar<br>Classic A60 RGBW                          |     | Updates Verfügbar Classic A60 RGBW Beim Zurücksetzen des Systems gehen is gespeicherten Daten verören. | Beim Zurücksetzen des Systems gehen alle<br>gespeicherten Daten verloren. |                                 | Lösche Gruppen und Szenen |  |  |  |
|     | Sommer- & Winterzeit<br>Auto Sommer- & Winterzeit     |     | Aktuelle Version : 16909063 Upgrade<br>Neue Version : 16909072 |     | Rückgängig machen nicht möglich!                                                                       |                                                                           | Lösche alle Favorite            | n (🖉                      |  |  |  |
|     |                                                       |     |                                                                |     |                                                                                                    |                                                                           |                                 |                           |  |  |  |
|     |                                                       |     |                                                                |     |                                                                                                    |                                                                           |                                 |                           |  |  |  |
|     |                                                       |     |                                                                |     |                                                                                                    |                                                                           |                                 |                           |  |  |  |
|     |                                                       | ļ   |                                                                |     | Abbrechen Zurücksetzen                                                                                 |                                                                           | Abbrechen                       | Löschen                   |  |  |  |

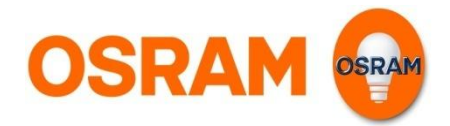

# Einstellungen

### Update inkl. Statusanzeige

| System Updates                                                             | System Updates                                                             | System Updates                                                             | Classic A60 RGBW Abbrechen                                                                           |
|----------------------------------------------------------------------------|----------------------------------------------------------------------------|----------------------------------------------------------------------------|----------------------------------------------------------------------------------------------------|
| Updates Verfügbar                                                          | Updates Verfügbar                                                          | Updates Verfügbar                                                          | A60BGBW 01 - Warten                                                                                  |
| Classic A60 RGBW<br>Aktuelle Version : 01020307<br>Neue Version : 01020310 | Classic A60 RGBW<br>Aktuelle Version : 01020307<br>Neue Version : 01020310 | Classic A60 RGBW<br>Aktuelle Version : 01020307<br>Neue Version : 01020310 | A60RGBW 02 - Warten                                                                                  |
|                                                                            | Upgrade Bestätigen<br>Willst Du Updaten?<br>NEIN JA                        | Upgrading der Geräte                                                       | A60RGBW 03 - Warten                                                                                  |
| 1) Update starten                                                          | 2) Update mit "Ja" bestätigen                                              | 3) Update wird vorbereitet                                                 | <ol> <li>Alle Lampen mit benötigten<br/>Update werden angezeigt<br/>(inkl. Statusanzeige)</li> </ol> |

| Classic A60 RGBW Abbrechen | Classic A60 RGBW Abbrechen | Classic A60 RGBW Abbrechen | Classic A60 RGBW Abbrechen |
|----------------------------|----------------------------|----------------------------|----------------------------|
| A60RGBW 01 - 0 %           | A60RGBW 01 - 82 %          | A60RGBW 02 - 0 %           | A60RGBW 03 - 51 %          |
| A60RGBW 02 - Warten        | A60RGBW 02 - Warten        | A60RGBW 03 - Warten        |                            |
| A60RGBW 03 - Warten        | A60RGBW 03 - Warten        |                            |                            |
|                            |                            |                            |                            |
|                            |                            |                            |                            |
|                            |                            |                            |                            |

4) Für alle Lampen die ein Update benötigen wird der jeweilige Status angezeigt. Lampen die kein Update benötigen werden nicht mehr angezeigt. Das Update kann jederzeit abgebrochen ("Abbrechen" drücken) und neu gestartet werden (siehe Schritt1).